## USB stik

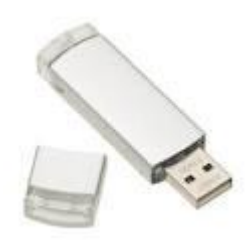

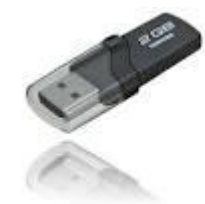

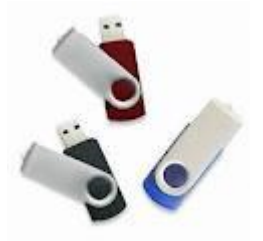

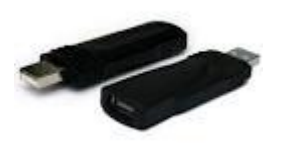

## Indhold

| Åbne fra et USB stik | 2   |
|----------------------|-----|
| Gemme på et USB stik | . 4 |

©Annemette Søgaard Hansen | SøgaardHansen | dinwebvejleder.dk

| Åbne fra et USB stik                |                                                                                                    |
|-------------------------------------|----------------------------------------------------------------------------------------------------|
| Trin                                | Tip!                                                                                                    |
| Sæt USB stikket i computeren        | Vent et øjeblik, så computeren kan registrere det!                                                                                                    |
| Klik på fanebladet "Filer"          |                                                                                                    |
| Klik på "Åbn"                       |                                                                                                    |
|                                     | Hvis du er i Windows 8, klik på:                                                                                                    |
|                                     | Computer                                                                                                    |
|                                     | Og derefter                                                                                                    |
|                                     | Gennemse                                                                                                    |
| Scrol ned til "Computer"            | I vinduet til venstre (se illustration Fig. 1)                                                                                                    |
| Find dit USB stik                   | Navnet er måske det samme som producentens,<br>f.eks. Kingston.                                                                                                    |
|                                     | I eksemplet hedder det BLÅ: - fordi jeg har omdøbt<br>mit stik.                                                                                                    |
| Klik på stikket, så det er markeret | l vinduet til venstre.                                                                                                    |
|                                     | Du ser indholdet af USB stikket i vinduet til højre.<br>Er du i tvivl, så tjek at USB stikket er markeret til<br>venstre og at det sidste navn der står i feltet øverst<br>er navnet på USB stikket. |
|                                     | Bruger du en undermappe på USB stikket gælder det samme, bare for mappen.                                                                                                    |
| Find dokumentet                     | Det dokument du vil åbne.                                                                                                    |
| Markér dokumentet                   |                                                                                                    |
| Klik på "Åbn"                       |                                                                                                    |

Fig. 1 (Åbne)

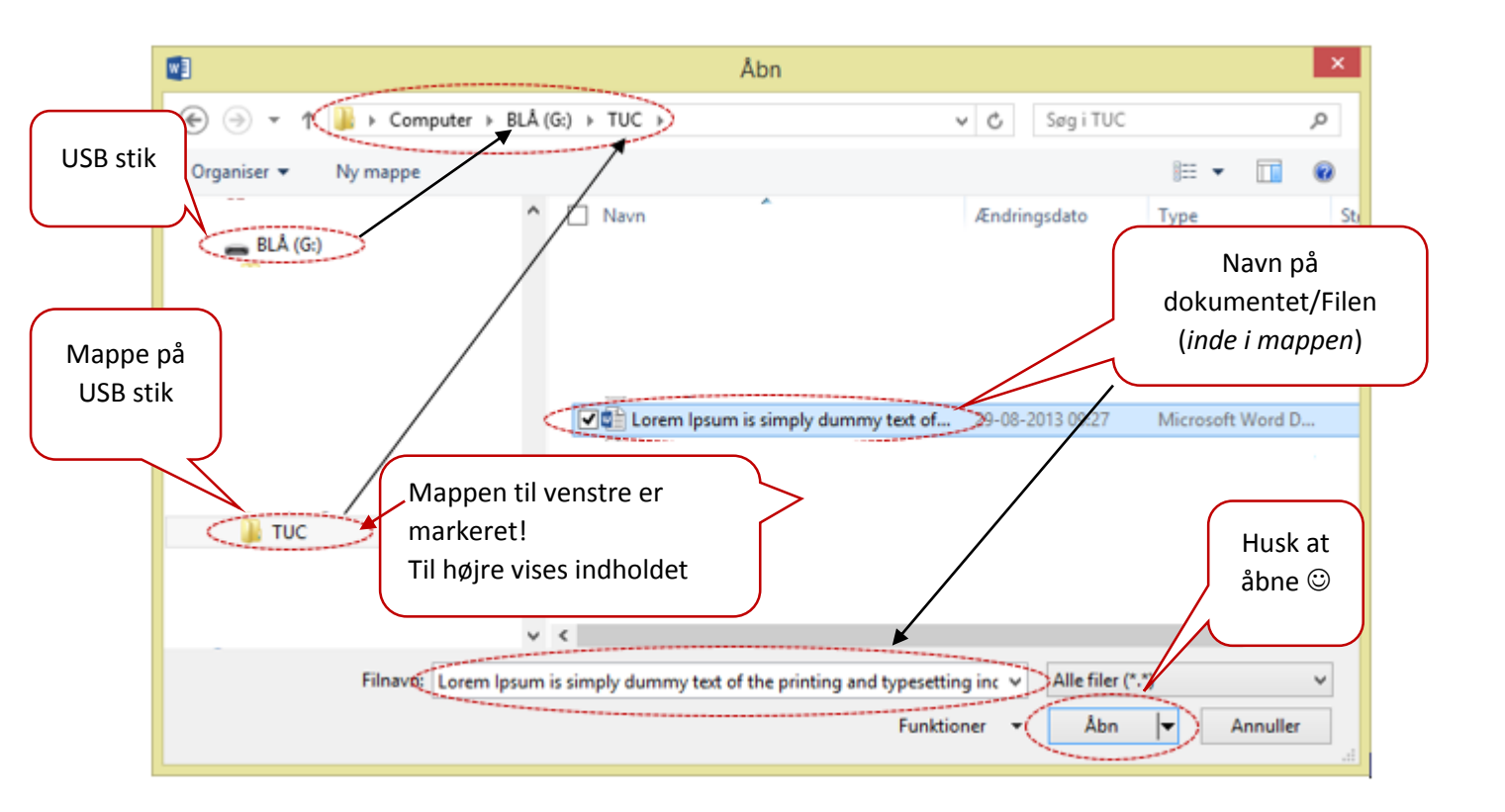

| Gemme på et USB stik                |                                                                                                    |
|-------------------------------------|----------------------------------------------------------------------------------------------------|
| Trin                                | Tip!                                                                                                    |
| Sæt USB stikket i computeren        | Vent et øjeblik, så computeren kan registrere det!                                                                                                    |
| Klik på fanebladet "Filer"          |                                                                                                    |
| Klik på "Gem som"                   |                                                                                                    |
|                                     | Hvis du er i Windows 8, klik på:                                                                                                    |
|                                     | Gennemse                                                                                                    |
| Scrol ned til "Computer"            | I vinduet til venstre (se illustration Fig. 2)                                                                                                    |
| Find dit USB stik                   | Navnet er måske det samme som producentens,<br>f.eks. Kingston.                                                                                                    |
|                                     | I eksemplet hedder det BLÅ: - fordi jeg har omdøbt<br>mit stik.                                                                                                    |
| Klik på stikket, så det er markeret | l vinduet til venstre                                                                                                    |
|                                     | Du ser indholdet af USB stikket i vinduet til højre.<br>Er du i tvivl, så tjek at USB stikket er markeret til<br>venstre og at det sidste navn der står i feltet øverst<br>er navnet på USB stikket.<br>Bruger du en undermappe på USB stikket gælder<br>det samme, bare for mappen. |
| Navngiv dokumentet                  | Skriv bare oven i den blå markering. Den forsvinder, når du taster.                                                                                                    |
| Klik på "Gem"                       |                                                                                                    |

## USB/åbne fra – gemme på/April 2015

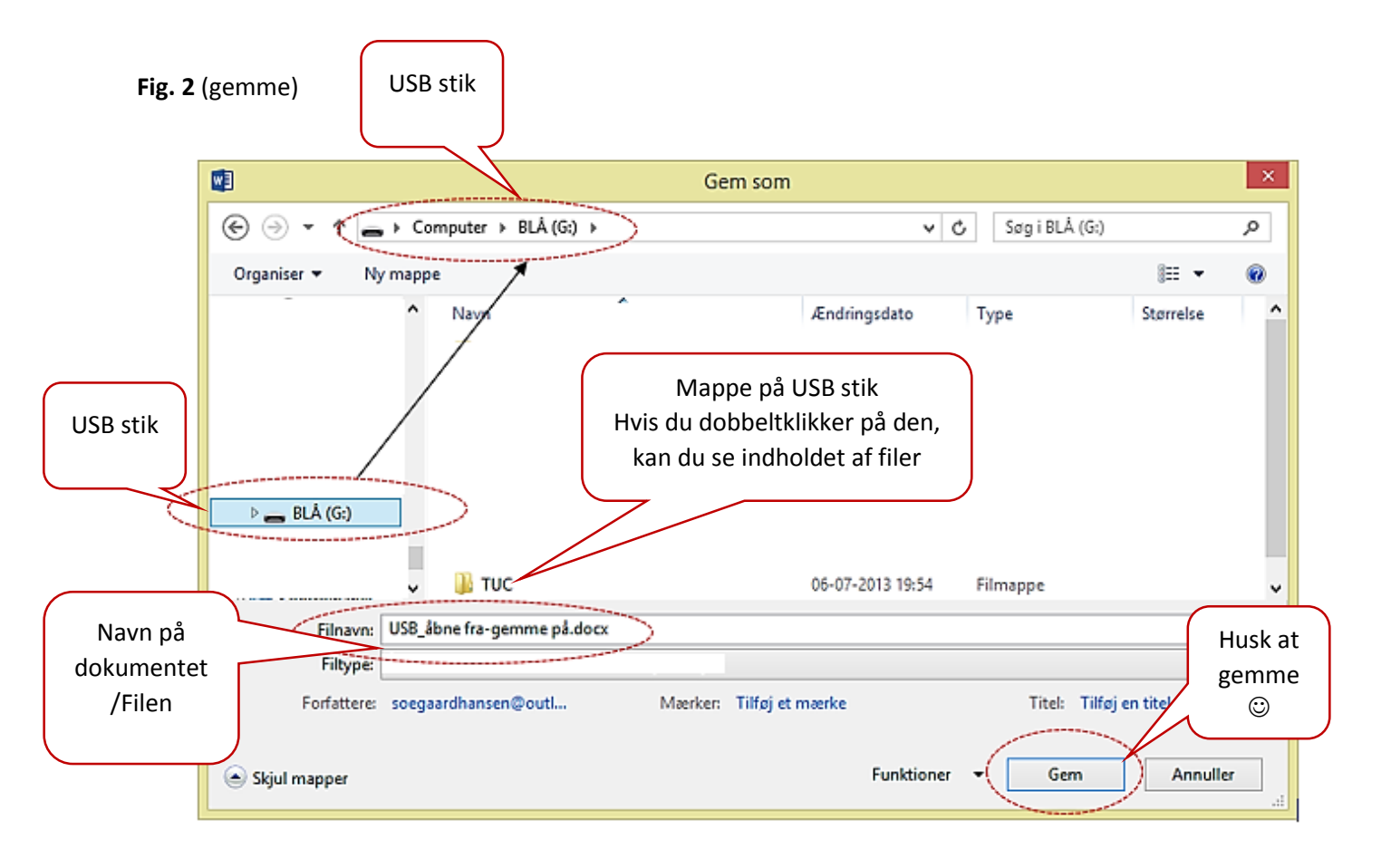